1. Log in to 7 Help using 7-Hub (secured) in store or using this link <a href="https://7elevenna.service-now.com/">https://7elevenna.service-now.com/</a> from any external device

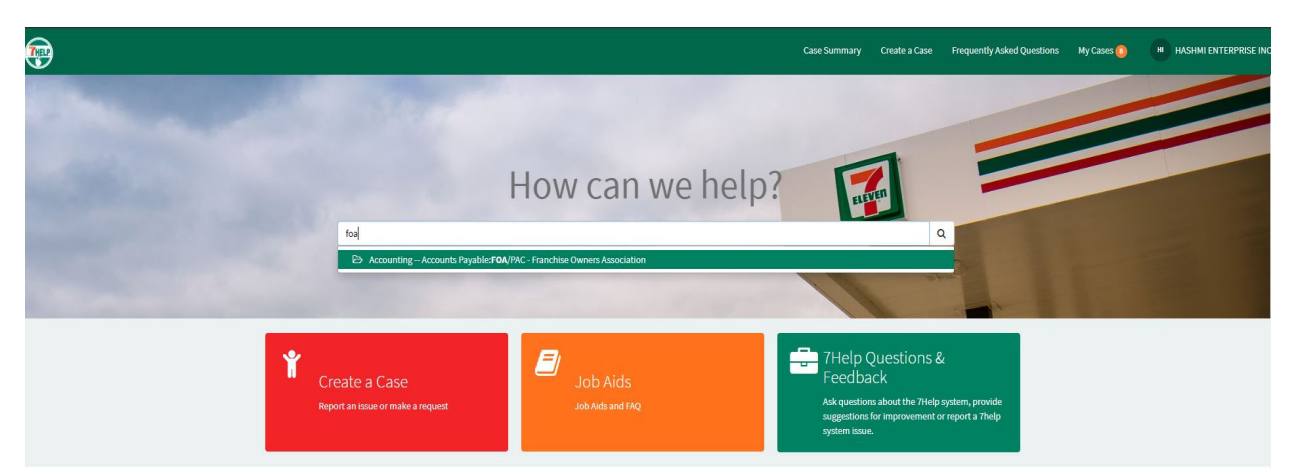

- 2. In the search bar type "FOA"
- 3. Select the popup suggestion "FOA/PAC : FRANCHISE OWNERS ASSOCIATION"

|        | Home Service Catalog How can we help? Accounting Accounts Payable FOA/PAC - Franchise Owners Association                                                                                                    | Search | ٩                                                                          |      |
|--------|----------------------------------------------------------------------------------------------------|--------|----------------------------------------------------------------------------|------|
|        | FOA/PAC - Franchise Owners Association<br>Requesting to join or be removed from an FOA                                                                                                    |        | Delivery Time: 3 Days<br>Submit                                            | Ster |
|        | Contraction Arguments and Arguments and Argu | ¥      | 7-Eleven Store Support Center @ 855-711-0711                               | Otop |
|        | On Behalf of<br>O HASHMI ENTERPRISEINC                                                                                                    | x v    | Required information<br>Green F(A) Follow FOA Amount to be public work FOA | -    |
|        | Contraction                                                                                                    | * *    | Shurt Beachailen 🛛 Peachailen                                              | _    |
|        | 625 W ROOSEVELT, WHE ATON, IL 601875 059, E 02708<br>Business Service                                                                                                    |        |                                                                            |      |
|        | FOAPAC - Franchise Ourners Association  CurrentFOA                                                                                                    | •      |                                                                            |      |
| Step 4 | a Future FOA                                                                                                    |        |                                                                            |      |
| Step 5 | Genourt to be paid monthly                                                                                                    |        |                                                                            |      |
| Step 6 | CaShort Description                                                                                                    |        |                                                                            |      |
| Step 7 | CDescription                                                                                                    |        |                                                                            |      |
| Chan 0 |                                                                                                    |        |                                                                            |      |

- 4. Type "NONE" in the "**Current FOA**" box if you are joining a FOA for the first time or you are not a member of any other FOA.
- 5. Type in the full name of the FOA that you wish to join (No abbreviation) in the **"Future FOA"** box.
- 6. Type in the amount of monthly dues as instructed per local FOA.
- 7. Type " Please enroll (store number) as a member of (name of the local) FOA"
- 8. Repeat step 7
- 9. Press the green submit icon.